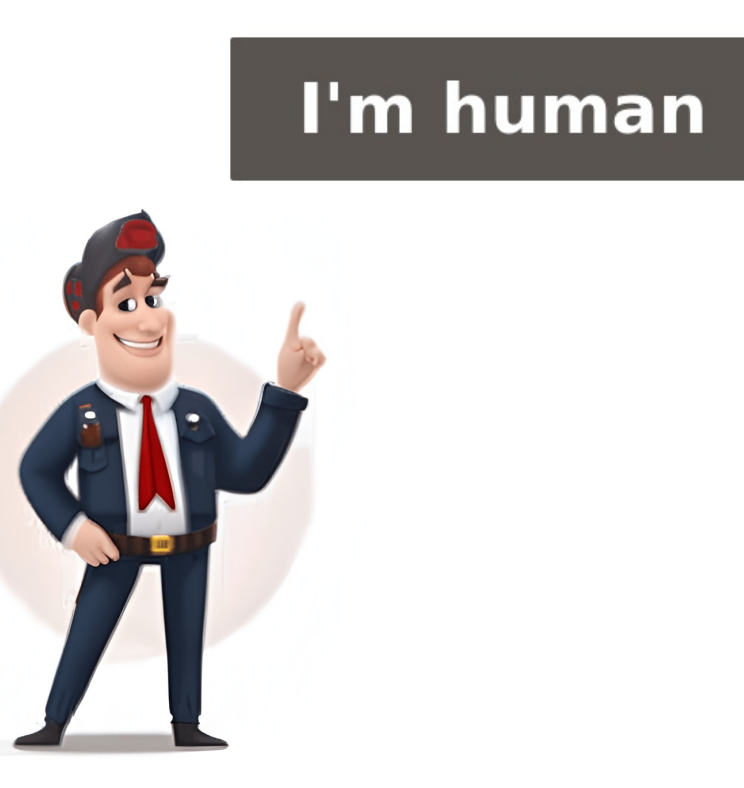

## How to scan from hp envy 4500 printer to computer

Hey girliegirl2012, thanks for posting on the HP Community forum! Welcome to our community! You're experiencing issues scanning from the front panel of your Windows 8 computer. I'm here to help you troubleshoot this problem. Firstly, ensure that you have the full feature software installed for your printer on your Windows 8 computer. You can download it here: HP Customer Support - Software and Driver Downloads (look for the ENVY 4500 e-All-in-One Printer series Full Feature Software and Drivers). Once installed, check if you have an icon on your desktop for the HP ENVY 4500 Series. Here are the steps to enable Scan to Computer: 1. Double-click the HP ENVY 4500 icon on your desktop. 2. Open the printer assistant and navigate to the "Scan" section. 3. Select "Scan to Computer." If it's already enabled, disable it again. 4. Retry scanning from the printer. If scan to computer won't enable or still doesn't work after enabling, try a network power reset: 1. Leave your router plugged in but unplug the power cable from the printer. 2. Shut down your computer. 3. Wait for a full minute, then plug the printer's power cable back in and wait for the wireless light to become solid. 4. Once both the router and printer are on, turn your computer back on. This should refresh the network connection. Let me know if this resolves your issue! Feel free to respond with any further questions or concerns. (Note: I removed some promotional content and focused on the main troubleshooting steps.) for both mobile devices and computers, offers a user-friendly interface for scanning with your HP Envy 4500 printer. If you don't have the app, then can download it from \*\*\*.com\*\*\* Follow these steps to start scanning: Step 1 - Download and install the HP Smart App on your preferred device. Step 2 - Ensure your HP Envy 4500 printer is connected to the same Wi-Fi network as your device. Step 3 - Launch the HP Smart App and sign in or create an account if you haven't already. Step 4 - Locate your HP Envy 4500 printer on the app's home screen and tap on it. Step 5 - Select the Scan option from the menu. Step 6 - Choose whether you want to scan a document or photo. Step 7 - Place the document or photo on the scanning area if necessary. Step 9 - Tap the Scan button to initiate the scanning process. Step 10 -Once the scanning is complete, you can save the scanned file as a PDF or JPEG image. This will be stored on your device. The steps to scan document type, file format, and resolution. After initiating the scanned image will be displayed in the web browser. To save the scanned image, right-click on it and select the Save As option. When optimizing quality, cleaning the scanner glass is essential to prevent smudges that can cause artifacts. Selecting a higher DPI setting for crisp text or choosing the correct document type like photo, document, or text also helps. Saving as PDF provides pristine digital copies, while JPG compresses photos. For users without access to a scanner, the HP Smart app allows scanning papers with their device's camera. The app cleans up perspective and saves scanned documents to the device. This feature is especially handy when digitizing pages on-the-go. The HP Envy 4500 offers flexible scanning options through various methods, including mobile apps and Windows tools. To troubleshoot issues, ensure that the printer is connected to the PC via USB or wireless connection and try using the Embedded Web Server to enable Scan to Computer. To digitize documents with HP Envy 4500, first ensure connection to computer via USB or wireless network. Once connected, navigate control panel for scanning options. Choose scan type - computer, email, or cloud storage like Dropbox. Adjust settings such as scan size, resolution, color mode, and file format. Open scanner lid, place document face down on glass platen, select desired scan type, and scan. 1. Choose Scan Type: Select the desired scan type (e.g., "Scan to Computer"). 2. Adjust Settings: If needed, customize scan settings (size, resolution, color, file type) to suit your preferences. 3. Start Scanning: Press the "Start" or "Scan" button on the control panel. 4. Save Scan: Once scanning is complete, save the file to your computer or send it to a desired location. For Scanning Photos: 1. Place Photos: Carefully position photos face down on the glass platen, ensuring they're flat and properly aligned. 2. Choose Photo Scan Type: Select the "Photo" scan type from the control panel. 3. Adjust Settings: Customize resolution and color settings for optimal photo quality. 4. Start Scanning: Press the "Start" or "Scan" button to initiate scanning. Tips and Tricks: \* Use Automatic Document Feeder (ADF): For scanning multiple documents, load them face down into the ADF and let the printer scan them one after another. \* Scan Two-Sided Documents: If your model supports it, use automatic two-sided scanning to scan both sides of a document without flipping it manually. \* Customize Save Location: Designate a specific folder on your computer for saving scans. \* Use HP Scan Software: Access the comprehensive user interface from your computer's start menu. Troubleshooting: \* Scanner Not Detected: Ensure proper printer connection (USB or wireless) and check device manager to confirm scanner listing. \* Blurry Documents: Check document flatness, centering, and resolution; try increasing scan resolution if necessary. \* Brightness/Contrast Issues: Adjust brightness and contrast settings in your scan software or on the printer's control panel. \* ADF Not Working: Ensure proper loading of the ADF and that documents are not jammed. The HP Envy 4500 is more than just a scanner - it's a versatile multifunction printer capable of printing, copying, and faxing. With this guide, you'll be scanning like a pro and unlocking your printer's full potential. Q1: Can I scan directly to a USB drive? A: The HP Envy 4500 printer does not have this feature, but you can scan to your computer and then transfer the file to a USB drive. Q2: How do I adjust the scan resolution? You can adjust the resolution settings on the printer's control panel or in the HP Scan software. Higher resolutions produce more detailed scans at a larger file size. Q3: What file types can I scan to? The HP Envy 4500 supports various file formats such as PDF, JPEG, TIFF, and more. You can choose your desired file type on the control panel or in the HP Scan software. Q4: Can I scan multiple documents at once? Yes, you can use the Automatic Document Feeder (ADF) to scan multiple documents are crooked? Some HP Envy 4500 models have automatic document skew correction. You can also manually adjust the document alignment in the HP Scan software.

How to scan hp envy 4500. Hp envy 4500 scan to computer. How to scan from hp envy printer to computer. How to scan from hp envy 4500 to laptop. How do i scan from my hp envy printer to my computer. How to connect hp envy 4500 to computer.